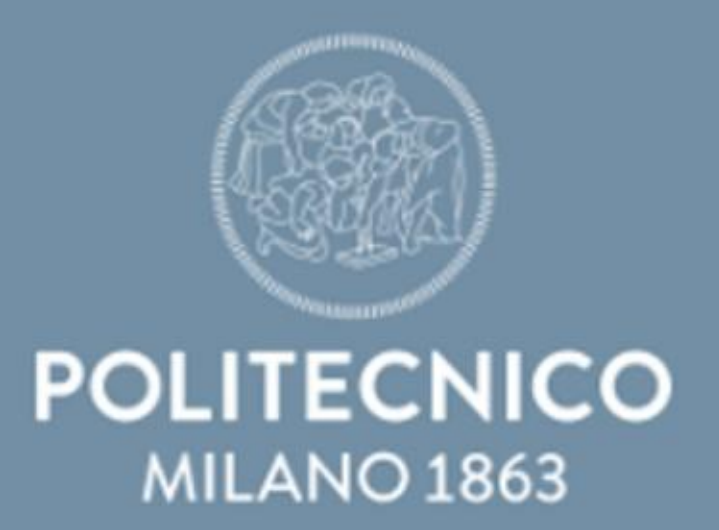

# tutorial for MASTER DEGREE ENROLLMENT

The whole procedure is carried out through the Online Services platform.

# polimi.it/onlineservices

### STEP 1: Enter the Online Services

| Sign in to     | Online Services                           |  |
|----------------|-------------------------------------------|--|
| Person Code    | Person Code                               |  |
| Password       | Password                                  |  |
| Stay signed in | Keeps the session active for a whole day. |  |

### STEP 2: Click on "Apply to a Laurea Magistrale [...] programme [...]" from the Services list

| pplication forms                                                                                                    | ~ |
|----------------------------------------------------------------------------------------------------|---|
| Fill out the online interest form to receive information about Bachelor of Science programs                                                                                                    | ŵ |
| Admission to Bachelor's Degree Programme: register for the test, check the result, enrolment                                                                                                    |   |
| Apply to a Laurea Magistrale (equivalent to a Master of Science) programme (only for international and Italian candidates graduated abroad): Submit online application form, results release and enrolment | ☆ |

### STEP 3: Click on "Laurea Magistrale [...] programme selection" from the Sections menu

#### POLITECNICO MILANO 1863

Italian

English <

|                                           | General information |  |
|-------------------------------------------|---------------------|--|
| Functions                                 | Person Code         |  |
| Dack                                      | Family name *       |  |
| Pequests available                        | First name *        |  |
| requests available                        | Gender *            |  |
| 🗹 A.Y. 2021 Semester 1                    | Date of Birth *     |  |
|                                           | Birth place *       |  |
|                                           | Country of birth #  |  |
|                                           | Citizenship *       |  |
| NEED HELP? CONTACT US:                    | Other citizenship   |  |
| READ/SEND & MESSAGE                       | Email *             |  |
| Contract States of Carbonna               | Telephone *         |  |
|                                           | Mobile              |  |
| POLIMI official documents                 | Fax                 |  |
|                                           |                     |  |
| Sections                                  | Residence           |  |
| General information                       | Address *           |  |
| Educational background                    | Postal code *       |  |
| Laurea Magistrale (equivalent to a Master | City *              |  |
| Other information                         | Country *           |  |
| Documents unload                          |                     |  |
| English Language                          |                     |  |
| Processing personal data                  |                     |  |
| Application fee                           |                     |  |
|                                           |                     |  |
|                                           |                     |  |
|                                           |                     |  |
| Key<br>* Mandatory                        |                     |  |
| Key<br>" Mandatory                        |                     |  |

Apply to a Laurea Magistrale (equivalent to a Master of Science) programme (only for international a v. 1.14.1 / 1.14.1

Area Servizi ICT

### STEP 4: Click on the green triangle

Click on the linked icons to see pre-evaluation details.

| remind you that Politecnico will remain closed from    | 1 to 4 May.                                |               |        |          |                             |                      |
|--------------------------------------------------------|--------------------------------------------|---------------|--------|----------|-----------------------------|----------------------|
| rting on 30 April it will not possible to send message | rs. The service will resume on 5 May 2025. |               |        |          |                             |                      |
|                                                        |                                            |               |        |          |                             |                      |
| AUREA MAGISTRALE (EQUIVALENT TO MASTER                 | OF SCIENCE) SELECTION                      |               |        |          |                             |                      |
| Order of preference                                    | Study programme                            | School/Scuola | Campus | Language | Field/specialization (PSPA) | Preference(s) status |
| 1                                                      | TELECOMMUNICATION ENGINEERING              | ENGINEERING   | ME     |          |                             | A dick here          |
| nable enrollment.                                      |                                            |               |        |          |                             |                      |
| ended until:                                           | × ×                                        | ▼ reset       |        |          |                             |                      |
| NEWR.                                                  |                                            |               |        |          |                             |                      |

### STEP 5: Click on "Evaluation details"

| ampus                                 | MILANO BOVISA                                                                                                    |
|---------------------------------------|----------------------------------------------------------------------------------------------------|
| School/Faculty                        | ENGINEERING                                                                                                    |
| Course                                | AERONAUTICAL ENGINEERING                                                                                                    |
| Lingua offerta                        | Taught in English                                                                                                    |
| Documents                             |                                                                                                    |
| Notes                                 |                                                                                                    |
| Status                                | The Politecnico di Milano is pleased to announce that you have been admitted to the programme selected and that you have contirmed online your admission.<br>We urge you to contact the nearest Italian Embassy/Consulate in order to complete the procedures necessary to enrol at the Politecnico di Milano. We remind you that non EU<br>candidates must apply for a visa. All candidates should follow the diplomatic procedures described at our web site <a href="https://www.polimi.it/en/international-prospective-students/under">https://www.polimi.it/en/international-prospective-<br/>students/under</a> under the AFTER ADMISSION section.<br>For further information about tuition fees, accommodation, stay permit, health insurance, arrival and life in Italy, please refer to the welcome desk of your campus:<br>by email:<br>Milano Campusses: CONTACT US<br>Cremona Campus: welcome-cremona@polimi.it<br>Ecco Campus: welcome-cremona@polimi.it<br>Mantova Campus: welcome-mantova@polimi.it<br>Piacenza Campus: welcome-piacenza@polimi.it<br>Piacenza Campus: welcome-piacenza@polimi.it |
| Evaluation details - Enrollment Click | on the linked icons to see evaluation details.                                                                                                    |
|                                       |                                                                                                    |

#### STEP 6: Click on "Enrol" Modify Data of the selected preference (Hide>>) Programme of studies: Telecommunication Engineering School: Industrial and Information Engineering Type of Programme: Mag. MI Campus: **Evaluation Date CCS:** 28/02/2025 Nome CCS: BREGNI STEFANO Notes Notes of the student: Notes of the commission: Language test Status Date (dd/mm/yyyy) 1 🖉 00Z831-TOEFL INTERNET BASED (IBT) Inserito dall'utente 19/12/2023 After completing the enrollment you will be able to submit your study plan, selecting the courses offered in your study programme. Before filling in the exams you have to choose your track options (Pspa option- Study Plan Previously Approved). For further information about the field/specialization options check the degree programme here. < Back Enrol Data of the selected preference (Hide>>) Programme of studies: Telecommunication Engineering School: Industrial and Information Engineering .... Type of Programme: Confirm × Campus: **Evaluation Date CCS:** Confirm operation Nome CCS: Notes Notes of the student: Notes of the commission: Si No Status Date (dd/mm/yyyy) 🖍 🔁 00Z831-TUEFL INTERNET BAS Inserito dall'utente 19/12/2023

Score

99.0

Score

99.0

After completing the enrollment you will be able to submit your study plan, selecting the courses offered in your study programme. Before filling in the exams you have to choose your track options (Pspa option- Study Plan Previously Approved). For further information about the field/specialization options check the degree programme here

# If you haven't done that yet, the system will ask you to enter the information of your passport

| ailable functions                     | Warning                                                            |  |
|---------------------------------------|--------------------------------------------------------------------|--|
|                                       | A Enter all required data.                                         |  |
|                                       | AREVALO GONZALEZ ISRAEL ANTONIO 11121086                           |  |
|                                       | To continue it is necessary to complete the following information. |  |
|                                       | Missing data                                                       |  |
|                                       | Missing data                                                       |  |
|                                       | No identity document has been entered                              |  |
|                                       | Complete the data                                                  |  |
| 🖉 Manage                              |                                                                    |  |
|                                       |                                                                    |  |
| Visas                                 |                                                                    |  |
| No Document present                   |                                                                    |  |
|                                       |                                                                    |  |
| Residence permit requests             |                                                                    |  |
| No Document present                   |                                                                    |  |
| 🖉 Manage                              |                                                                    |  |
| Residence permits                     |                                                                    |  |
| No Document present                   |                                                                    |  |
| 🖄 Manage                              |                                                                    |  |
| Identity documents                    |                                                                    |  |
| No identity document has been entered |                                                                    |  |
| 🖉 Manage                              |                                                                    |  |
|                                       |                                                                    |  |
| Recognition                           |                                                                    |  |
| Identified                            | No                                                                 |  |
| <u>×</u> manage                       |                                                                    |  |
| Personal email                        |                                                                    |  |
| Personal e-mail address               | isra_areva@hotmail.com                                             |  |
| 🖉 Change email                        |                                                                    |  |
| 1                                     | 1                                                                  |  |

Cancel

# If you haven't done that yet, the system will ask you to enter the information of your passport

| Warning                                                                                                    |                                                                                |                   |                                                                                                    |                                                                                               |                            |  |
|----------------------------------------------------------------------------------------------------|--------------------------------------------------------------------------------|-------------------|----------------------------------------------------------------------------------------------------|-----------------------------------------------------------------------------------------------|----------------------------|--|
| Warning!<br>There are the following anomalies in the data:<br>No identity document has been entered                                                                    |                                                                                |                   |                                                                                                    |                                                                                               |                            |  |
| Identification Data                                                                                                    |                                                                                |                   |                                                                                                    |                                                                                               |                            |  |
| Person code                                                                                                    |                                                                                | Tax code          |                                                                                                    |                                                                                               |                            |  |
| Sumame                                                                                                    |                                                                                | Name              |                                                                                                    |                                                                                               |                            |  |
| Sex                                                                                                    |                                                                                | Date of birth (dd | /mm/yyyy)                                                                                                 |                                                                                               |                            |  |
| Country of birth                                                                                                    |                                                                                | Place of birth    |                                                                                                    |                                                                                               |                            |  |
| Citizenship                                                                                                    |                                                                                | Other citizenshi  | p                                                                                                    |                                                                                               |                            |  |
| If a document has expired: use the "Add a document<br>For example: if the ID card you entered has expired, u<br>The expired document will remain in the history of you | nt" function.<br>ise "Add a document" to upload the new one.<br>sur documents. |                   |                                                                                                    |                                                                                               |                            |  |
| Identity documents                                                                                                    |                                                                                |                   |                                                                                                    |                                                                                               |                            |  |
| No identity document has been entered                                                                                                    |                                                                                |                   |                                                                                                    |                                                                                               |                            |  |
| Identification Data                                                                                                    |                                                                                |                   |                                                                                                    |                                                                                               |                            |  |
| Person code                                                                                                    |                                                                                | Tax code          |                                                                                                    |                                                                                               |                            |  |
| Surname                                                                                                    |                                                                                | Name              |                                                                                                    |                                                                                               |                            |  |
| Sex                                                                                                    |                                                                                | Date of birt      | h (dd/mm/yyyy)                                                                                            |                                                                                               |                            |  |
| Country of birth                                                                                                    |                                                                                | Place of bir      | th                                                                                                    |                                                                                               |                            |  |
| Citizenship                                                                                                    |                                                                                | Other citize      | enship                                                                                                    |                                                                                               |                            |  |
| Identity document                                                                                                    |                                                                                |                   |                                                                                                    |                                                                                               |                            |  |
| Document type                                                                                                    | <b>~</b>                                                                       |                   | Select the document type Requ                                                                             | red field                                                                                     |                            |  |
| Issuing body                                                                                                    |                                                                                |                   | Enter the authority issuing the id                                                                        | entity document Required field                                                                |                            |  |
| Document number                                                                                                    |                                                                                |                   | Enter the number of the docume                                                                            | nt Required field                                                                             |                            |  |
| Issue date                                                                                                    | dd / mm / yyyy dd/mm/yyyy                                                      |                   | Enter the date of issue of the do                                                                         | cument                                                                                        |                            |  |
| Expiry date                                                                                                    | dd /mm /yyyy dd/mm/yyyy                                                        |                   | Enter the expire date of the docu                                                                         | ment Required field                                                                           |                            |  |
| Scan of the document                                                                                                    | No file present Scegli file                                                    |                   | You can upload a single pdf file o<br>For ID card and Driving License th<br>The scan must be consistent w | f maximum size 2MB.<br>e scan must include both the front<br>th the document details (number, | and back.<br>release date) |  |

# For students who have not yet graduated at the time of enrollment

| Pre-evaluation details                                                                                                    |                                                                                                    |
|----------------------------------------------------------------------------------------------------|----------------------------------------------------------------------------------------------------|
| Campus                                                                                                    | MILANO BOVISA                                                                                                    |
| School/Scuola                                                                                                    |                                                                                                    |
| Course                                                                                                    | COMMUNICATION DESIGN                                                                                                    |
| Language                                                                                                    | Taught in English                                                                                                    |
| Documents                                                                                                    |                                                                                                    |
| Notes                                                                                                    |                                                                                                    |
| Status                                                                                                    | The admitted candidate accepts the admission Politecnico di Milano is pleased to announce that you have been admitted to the programme selected and that you have confirmed online your admission. Congratulations! What to do once admitted? Read carefully the information at this page and the following links of our website to know more about further steps. What to do once admitted for info on Administrative fees and Enrolment documents; Tuttion fees: susceptible to change, according to the Academic Year. The information related to the new AY is usually available in late spring; PoliMI Accommodation Health insurance Residence permit Scholarships Note that you need to contact the nearest Italian Embassy/Consulate in order to complete the procedures necessary to enroll to Politecnico di Milano. We remind you that non EU candidates must apply for a visa. All candidates should follow the diplomatic procedures described at this page of Politecnico di Milano. We remind you that non EU candidates must apply for a visa. All candidates should follow the diplomatic procedures necessary to enroll to Politecnico di Milano. We remind you that non EU candidates must apply for a visa. All candidates should follow the diplomatic procedures necessary to enroll to Politecnico di Milano. We remind you that non EU candidates must apply for a visa. All candidates should follow the diplomatic procedures necessary to enroll to Politecnico di Milano. We remind you that non EU candidates must apply in a visa. All candidates should follow the diplomatic procedures necessary to enroll to Politecnico di Milano website. For Further information: The office in charge will contact you by email and will update you regulariy on post-admission procedures and deadlines, stay permit, health insurance, pre-arrival and life in Italy. In case you wish to contact the welcome desk of Politecnico di Milano campuses: I Milano Campuses: welcome-cremona@polimi.it E ec |
| IMPORTANT: You can enrol in the Laure<br>enrolment will be conditional. To finalise<br>to a Laurea Magistrale (equivalent to<br>degree certificate must indicate the same | ea Magistrale (equivalent to Master of Science) programme to which you have been admitted even if you have not yet obtained your Bachelor degree. However, your<br>your enrolment, you must earn your degree and enter the date of completion within the <u>specified deadline</u> (section ?How to enrol?), using the application Apply<br>o a Master of Science) programme (only for international and Italian candidates graduated abroad) by dicking on Modify in Educational background. Your<br>e date.                                                                                                    |
|                                                                                                    |                                                                                                    |

Evaluation details - Enrollment Click on the linked icons to see evaluation details

K Back

# For students who have not yet graduated at the time of enrollment

#### Modify

| Data of the selected preference (Hide>>)                |                           |
|---------------------------------------------------------|---------------------------|
| Programme of studies:                                   | Communication Design      |
| [LBL_INDIR_CDL_CCS] PSPA definito nella<br>valutazione: | - COMUNICAZIONE 3         |
| CY defined in the assessment:                           | 1                         |
| School:                                                 | Design                    |
| Type of Programme:                                      | Mag.                      |
| Evaluation Date CCS:                                    | 03/04/2025                |
| Nome CCS:                                               | CRUZ MARIN MARIA CAROLINA |

#### Notes

| Notes of the student:    |  |  |  |
|--------------------------|--|--|--|
| Notes of the commission: |  |  |  |
|                          |  |  |  |

No data present

After completing the enrollment you will be able to submit your study plan, selecting the courses offered in your study programme. Before filling in the exams you have to choose your track options (Pspa option- Study Plan Previously Approved). For further information about the field/specialization options check the degree programme here.

IMPORTANT: You can enrol in the Laurea Magistrale (equivalent to Master of Science) programme to which you have been admitted even if you have not yet obtained your Bachelor degree. However, your enrolment will be conditional. To finalise your enrolment, you must earn your degree and enter the date of completion within the <u>specified deadline</u> (section "How to enrol"), using the application Apply to a Laurea Magistrale (equivalent to a Master of Science) programme (only for international and Italian candidates graduated abroad) by clicking on Modify in Educational background. Your degree certificate must indicate the same date.

Back Enrol Modify Educational

Click on "Enrol"

## Select the first option and proceed

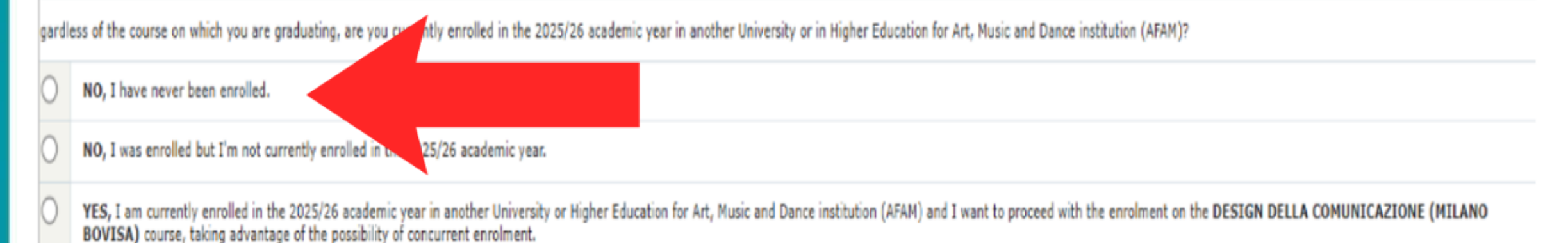

If you want to continue with this choice, click on the button below to enter the necessary data and confirm your will to take advantage of the concurrent enrolment.

Fill in the data

### STEP 7: Choose the option that best suits you then click "Confirm and continue"

#### POLITECNICO MILANO 1863

| Back | ble functions                       | The Politecnico di Milano provides specialized<br>Please tell us if:             | assistance for both LD students and st  | udents with disabilities |
|------|-------------------------------------|----------------------------------------------------------------------------------|-----------------------------------------|--------------------------|
|      |                                     | ARE YOU A STUDENT WITH A DISABILITY?                                             |                                         |                          |
|      |                                     | O Yes                                                                            |                                         |                          |
|      |                                     | UNO                                                                              |                                         |                          |
|      |                                     | ARE YOU A STUDENT WITH AN LD?<br>(LD = learning disability, such as dyslexia, dy | ysgraphia, dysorthography, dyscalculia) |                          |
|      |                                     | O Yes<br>O No                                                                    |                                         |                          |
| LITE | CNICO MILANO 1863                   |                                                                                  |                                         |                          |
|      | Check Data                          | Information                                                                      | Confirm                                 | Paymer                   |
| tuc  | lent worker situation               | ur educational and/or professional profile then                                  | click on "Confirm and continue".        |                          |
| cuse | select the option that describes yo | ar caacational ana/or professional profile, then                                 | forer on committee to the container.    |                          |
| St   | udent situation                     |                                                                                  |                                         |                          |
|      | I am a full time student and sp     | end more than 75% of my time studying                                            |                                         |                          |
| 0    | Terrare lands in the terrare        | nd less than 50% of my time studying                                             |                                         |                          |
| 0    | I am a worker student and spe       | 1 3                                                                              |                                         |                          |

### STEP 8: Read carefully the information, then click on "Confirm and continue"

#### Information about presentation of study plan

All students, Italian and foreign, must present their Study Plan using online service in the period foreseen by the School. Late or missing presentation implies attribution of a penalty of a 100 Euro increase in the 2nd instalment.

For students enrolled in the first year (newly enrolled), the school allocates a study plan ex officio. It is possible to reformulate the assigned study plan in order to change the total number of Educational Credits (ECTS). Access the Online Services and from the Career Data section choose the "Study plan - Presentation" function. The deadlines for reformulating the Study Plan vary according to the School and course to which they belong and are indicated in the academic calendar (www.polimi.it/en/academic-calendar).

#### Tuition fees and university contribution information

The item of the university fees denominated "all-inclusive contribution" is commensurated to the number of ECTS inserted in the Study Plan. The student may request the graduation of the "all-inclusive contribution" on the basis of the ISEE indicator of the student's family, according to the modality and deadlines at the web page <a href="https://www.polimi.it/en/fees">www.polimi.it/en/fees</a>

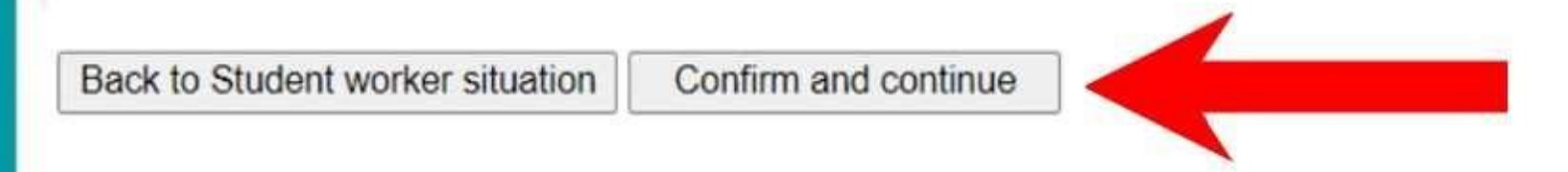

### STEP 9: Read carefully the information, then click on "Confirm and continue"

### **Current regulations**

#### I COMMIT TO COMPLY

with current regulations of the Politecnico di Milano and in particular with the Regulation concerning worker's safety and health in the workplace as well as that concerning Patents which may be consulted on the web site of the Politecnico di Milano: www.polimi.it

Should the student, with the active contribution of the Structures and together with the teachers of the University during his/her education at the Politecnico di Milano, implement projects and/or documents of scientific or industrial interest, subject to his/her right to be recognised as author or co-author pursuant to current legislation, I ACKNOWLEDGE the patent rights of the Politecnico di Milano of the achieved results, in order to allow the Politecnico to activate appropriate forms of promotion of the result by sustaining related costs and acknowledging the inventor a part of any possible economic gains, in compliance with current University regulations on the subject. Should the Politecnico not wish to promote said result the corresponding rights return to the author which may use them at will.

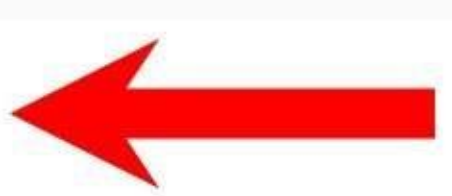

### STEP 10: Read carefully the information, then click on "Confirm and continue"

| Available functions                                                                         |                                                                                                    |                                                                                                    |
|---------------------------------------------------------------------------------------------|----------------------------------------------------------------------------------------------------|----------------------------------------------------------------------------------------------------|
| Back                                                                                        | Surname                                                                                                    |                                                                                                    |
|                                                                                             | Name                                                                                                    |                                                                                                    |
|                                                                                             | Date of birth                                                                                                    |                                                                                                    |
|                                                                                             | Tax Code                                                                                                    |                                                                                                    |
|                                                                                             | Calculated tax code                                                                                                    |                                                                                                    |
|                                                                                             | Person Code                                                                                                    |                                                                                                    |
|                                                                                             | Summary and confirma                                                                                                    | tion of selections                                                                                                    |
|                                                                                             | Academic Year                                                                                                    | 2025/26                                                                                                    |
|                                                                                             | Study Course                                                                                                    | DESIGN DELLA COMUNICAZIONE - COMUNICAZIONE 3 - MILANO BOVISA                                                                                                    |
|                                                                                             | Student worker situation                                                                                                    | I am a full time student and spend more than 75% of my time studying                                                                                                    |
|                                                                                             | Back                                                                                                    | Confirm and continue                                                                                                    |
|                                                                                             | Buon                                                                                                    | Committe and contained                                                                                                    |
| Enrolment v. 7.29.4 / 7.29.4                                                                |                                                                                                    | Area Servizi ICT                                                                                                    |
| Enrolment v. 7.29.4 / 7.29.4                                                                |                                                                                                    | Area Servizi ICT                                                                                                    |
| Enrolment v. 7.29.4 / 7.29.4                                                                | laurea magistrale segreteria > En                                                                                                    | Area Servizi ICT<br>rolment                                                                                                    |
| Enrolment v. 7.29.4 / 7.29.4                                                                | laurea magistrale segreteria > En                                                                                                    | Area Servizi ICT rolment                                                                                                    |
| Enrolment v. 7.29.4 / 7.29.4<br>Domanda e esiti valutazione<br>Available functions<br>Back  | Iaurea magistrale segreteria > En         Confirm the amount to be pa         In the receipt there will be a                                                                                                   | Area Servizi ICT rolment aid to complete the enrolment. I link to proceed to payment through pagoPA.                                                                                  |
| Enrolment v. 7.29.4 / 7.29.4<br>Domanda e esiti valutazione<br>Available functions<br>Back  | Iaurea magistrale segreteria > En         Confirm the amount to be pa         In the receipt there will be a         Enrolment payment                                                                         | Area Servizi ICT rolment aid to complete the enrolment. link to proceed to payment through pagoPA.                                                                                    |
| Enrolment v. 7.29.4 / 7.29.4                                                                | Iaurea magistrale segreteria > En         Confirm the amount to be pa         In the receipt there will be a         Enrolment payment         Reason       Payment                                            | Area Servizi ICT  rolment  aid to complete the enrolment. link to proceed to payment through pagoPA.  for NEW ENROLLMENT in MASTER of SCIENCE - First semester                        |
| Enrolment v. 7.29.4 / 7.29.4<br>Domanda e esiti valutazione<br>Available functions<br>Back  | Iaurea magistrale segreteria > En         Confirm the amount to be pa         In the receipt there will be a         Enrolment payment         Reason       Payment         Amount       € 890.04              | Area Servizi ICT  rolment  aid to complete the enrolment. link to proceed to payment through pagoPA.  for NEW ENROLLMENT in MASTER of SCIENCE - First semester                        |
| Enrolment v. 7.29.4 / 7.29.4<br>◆Domanda e esiti valutazione<br>Available functions<br>Back | Iaurea magistrale segreteria > En         Confirm the amount to be pa         In the receipt there will be a         Enrolment payment         Reason       Payment         Amount       € 890.04         Back | Area Servizi ICT  rolment  aid to complete the enrolment. link to proceed to payment through pagoPA.  for NEW ENROLLMENT in MASTER of SCIENCE - First semester  Confirm and terminate |

# Before proceeding with the payment, make sure that the information is correct

| Available functions<br>Back                               | Warning                                                                                                |                                                                                                    |
|-----------------------------------------------------------|----------------------------------------------------------------------------------------------------|----------------------------------------------------------------------------------------------------|
| Payment through pagoPA                                    | Enrolment to be com<br>Please read carefully                                                           | pleted.<br>what appears on the screen.                                                                                                    |
| The pagoPA payment notice<br>can be paid at any bank that | Enrolment Summa                                                                                        | ry                                                                                                    |
| will be transferred to                                    | Surname                                                                                                |                                                                                                    |
| Politecnico di Milano through                             | Name                                                                                                   |                                                                                                    |
| variable timespan, which                                  | Date of birth                                                                                          |                                                                                                    |
| could be even 10-15                                       | Tax Code                                                                                               |                                                                                                    |
| minutes.                                                  | Calculated tax code                                                                                    |                                                                                                    |
|                                                           | Person Code                                                                                            |                                                                                                    |
|                                                           | Academic Year                                                                                          | 2025/26                                                                                                    |
|                                                           | Study Course                                                                                           | DESIGN DELLA COMUNICAZIONE - COMUNICAZIONE 3 - MILANO BOVISA                                                                                                    |
|                                                           | Assigned identification number                                                                         | Enrolment will be completed only after carrying out the following procedures.<br>Once enrolment has been completed, you will be assigned a student number and be able to print out the receipt.                                                                                           |
|                                                           | Operations to complete                                                                                 |                                                                                                    |
|                                                           | Proceed with the payn Payment must be ca Attention! You must Proceed to carry out t Payment through pa | nent of the first installment.<br>arried out no later than {{data}} at 23:59:59 {{timezone}}.<br>t pay within the due deadlines, otherwise you shall NOT be able to enroll.<br>he payment through pagoPA slip for payment or pagoPA online system (credit card or home banking).<br>agoPA |
|                                                           | After completing all th                                                                                | e required steps you will have to fill in a short satisfaction questionnaire in order to finalize your enrolment.                                                                                                    |

## Now you have to select the payment method of the first instalment for the enrolment. There are 3 options:

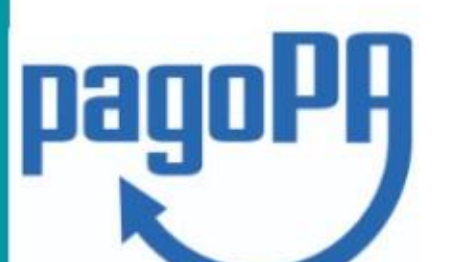

pagoPA is an initiative that allows citizens to pay electronically to Public Administration, for further details:

Amount to be paid: Bill Notification Code pagoPA: Beneficiary Organisation Fiscal Code: Interbank code / SIA / CBILL: F9489 Payment Method If you would like to pay online, please choose one of the following three payment methods: -SCRIGNO PAGO FACILE to proceed, download the PDF of the notification form with the details for making the payment. The system accepts all credit and debit cards. -SCRIGNO PAGO FACILE to proceed, download the PDF of the notification form with the details for making the payment. The system accepts all credit and debit cards. -SCRIGNO PAGO FACILE to proceed, download the PDF of the notification form, print it and bring the printout with you. PLEASE NOTE: it is not possible to pay at the Post Office. If you wish to pay at a paypoint in Italy instead, simply download the PDF of the notification form, print it and bring the printout with you. PLEASE NOTE: it is not possible to pay at the Post Office. PDF Payment form.odf 
3 If you click on the payment once you are in Millan directly at the bank

| радора                           |                                                                        |                                          |             |
|----------------------------------|------------------------------------------------------------------------|------------------------------------------|-------------|
| Funzioni disponibili<br>Prosegui | Informazione                                                           |                                          |             |
|                                  | Esito OK                                                               |                                          |             |
|                                  | Dati pagamento                                                         |                                          |             |
|                                  | Codice persona                                                         |                                          |             |
|                                  | Nome                                                                   |                                          |             |
|                                  | Cognome                                                                |                                          |             |
|                                  | Email                                                                  |                                          |             |
|                                  | Progressivo pagamento                                                  |                                          |             |
|                                  | Codice IUV                                                             |                                          |             |
|                                  | Causale                                                                | POLITECNICO DI MILANO - IMMATRICOLAZIONE |             |
|                                  | Importo                                                                | 890,04 €                                 |             |
|                                  | Esito                                                                  | Esito pagamento: POSITIVO                |             |
|                                  | Prosegui                                                               |                                          |             |
|                                  |                                                                        |                                          |             |
| pagopa v. 3.5.8 / 3.5.8          |                                                                        | Area Servizi ICT                         |             |
| Management apply to a Laurea M   | Agistrale (equivalent to a Master of Science) pro                      | gramme (only for int > Enrolment         | Ask for ass |
| Available functions              | Warning                                                                |                                          |             |
| Back                             | Enrolment to be completed.     Please read carefully what appears on t | he screen.                               |             |
|                                  | Enrolment Summary                                                      |                                          |             |

| Surname            |                                                 |                                                                                                    |
|--------------------|-------------------------------------------------|----------------------------------------------------------------------------------------------------|
| Name               |                                                 |                                                                                                    |
| Date of b          | pirth                                           |                                                                                                    |
| Tax Code           |                                                 |                                                                                                    |
| Calculate          | d tax code                                      |                                                                                                    |
| Person C           | ode                                             |                                                                                                    |
|                    |                                                 |                                                                                                    |
| Academic           | c Year                                          | 2025/26                                                                                                    |
| Study Co           | ourse                                           | DESIGN DELLA COMUNICAZIONE - COMUNICAZIONE 3 - MILANO BOVISA                                                                                                    |
| Assigned<br>number | identification                                  | Enrolment will be completed only after carrying out the following procedures.<br>Once enrolment has been completed, you will be assigned a student number and be able to print out the receipt. |
| Opera              | tions to complete                               |                                                                                                    |
| opera              | cions to complete                               |                                                                                                    |
| •                  | In order to complete t<br>Satisfaction question | he enrolment process, ite kindly ask you to fill in a short satisfaction questionnaire.                                                                                                    |
|                    |                                                 |                                                                                                    |

# WARNING!

# **Once the first installment has** been paid, you must complete **a FINAL QUESTIONNAIRE** before obtaining the matriculation receipt and your student number (MATRICOLA number)

# **Enrolment complete**

| Enrolment > Satisfaction questionnaire    |                                                  |             |  |  |  |
|-------------------------------------------|--------------------------------------------------|-------------|--|--|--|
| ailable functions                         | Thank you for having filled in the questionnaire |             |  |  |  |
| Uscita                                    |                                                  |             |  |  |  |
| tisfaction questionnaire v. 3.4.0 / 3.4.0 | Area Servizi ICT                                 |             |  |  |  |
|                                           |                                                  |             |  |  |  |
| Eunctions Available                       |                                                  |             |  |  |  |
| Back                                      |                                                  |             |  |  |  |
| Print Receipt of Enrolment                | 6 Enrolment completed.                           |             |  |  |  |
|                                           | tou can print your receipt.                      |             |  |  |  |
|                                           | Check Data 🛷                                     | Information |  |  |  |
|                                           | Enrolment Summary                                |             |  |  |  |
|                                           | Sumame                                           |             |  |  |  |
| ATTENTION                                 | Name                                             |             |  |  |  |
| IT IS ONLY AVAILABLE FOR ONE              | Date of Birth                                    |             |  |  |  |
| MONTH AFTER THE ENROLMENT                 | Personal Code                                    |             |  |  |  |
| - Please, remember to print/save it -     | Tax Code                                         |             |  |  |  |
|                                           | Calculated tax code                              |             |  |  |  |
|                                           | Academic Year                                    |             |  |  |  |
|                                           |                                                  |             |  |  |  |
|                                           | Study Course                                     |             |  |  |  |

Non EU students residing abroad should print the enrolment receipt and, once arrived to Italy, attach it to the application for the residence permit. Candidate

Person Code

name

Family name First

A.Y. - Semester

Scholarship

pagato

Fee

Language

Application fee

Administrative

certificate check

Programme(s)

Programme(s)

al candidato)

Notes

Tag

Documents

selection (visibile

selection (backoffice) 11116196

CAVAZOS

2025 - 1

SI

SI

SI

Completi

**BV - DESIGN DELLA** 

COMUNICAZIONE

KAREN ALONDRA

## Students who have not yet graduated at the time of enrollment must complete the process by September 1st by entering the date and a degree certificate

Online services > Management apply to a Laurea Magistrale (equivalent to a Master of Science) programme (only for integration of the services > Management apply to a Laurea Magistrale (equivalent to a Master of Science) programme (only for integration of the services > Management apply to a Laurea Magistrale (equivalent to a Master of Science) programme (only for integration of the services > Management apply to a Laurea Magistrale (equivalent to a Master of Science) programme (only for integration of the services > Management apply to a Laurea Magistrale (equivalent to a Master of Science) programme (only for integration of the services > Management apply to a Laurea Magistrale (equivalent to a Master of Science) programme (only for integration of the services > Management apply to a Laurea Magistrale (equivalent to a Master of Science) programme (only for integration of the services > Management apply to a Laurea Magistrale (equivalent to a Master of Science) programme (only for integration of the services > Management apply to a Laurea Magistrale (equivalent to a Master of Science) programme (only for integration of the services > Management apply to a Laurea Magistrale (equivalent to a Master of Science) programme (only for integration of the services > Master of Science) programme (only for integration of the services > Master of Science) programme (only for integration of the services > Master of Science) programme (only for integration of the services > Master of Science) programme (only for integration of the services > Master of Science) programme (only for integration of the services > Master of Science) programme (only for integration of the services > Master of Science) programme (only for integration of the services > Master of Science) programme (only for integration of the services > Master of Science) programme (only for integration of the services > Master of Science) programme (only for integration of the services > Master of Science) programme (only for integration of the services > Master

We remind you that Politecnico will remain closed from 1 to 4 May.

Starting on 30 April it will not possible to send messages. The service will resume on 5 May 2025.

Conditional enrolment: your conditional status will be automatically lifted once you obtain your degree and enter the graduation date using the application Apply to a Laurea Magistrale (equivalent to a Master of Science) programme (only for international and Italian candidates graduated abroad), by clicking on by clicking on Modify in Educational background, within the specified deadline (section ?How to enrol?). Your degree certificate must indicate the same date.

It is compulsory to insert one academic career not obtained in Italy. You can insert maximum 2 careers.

| Educational background                                            |    |
|-------------------------------------------------------------------|----|
| Number of years completed (from<br>primary to secondary school) * | 12 |
| Legal length of university degree $\ast$                          | 6  |

| BV - DESIGN DELLA     |   | Status                   | School/university<br>city | School/Scuola            | Name of the degree | Degree (equivalent to)        | Already<br>graduated | Graduation date (Expected if not graduated yet) | Average<br>grade | Maximum grade<br>possible |                                  |
|-----------------------|---|--------------------------|---------------------------|--------------------------|--------------------|-------------------------------|----------------------|-------------------------------------------------|------------------|---------------------------|----------------------------------|
| COMUNICAZIONE -<br>EN | ¥ | STATI UNITI<br>D'AMERICA | HOUSTON (TEXAS)           | UNIVERSITY OF<br>HOUSTON | DIGITAL<br>MEDIA   | BACHELOR OF<br>SCIENCE DEGREE | No                   |                                                 | 3.4              |                           | Modify self-<br>certified degree |

Editing not allowed

from the section "Educational background" of the application

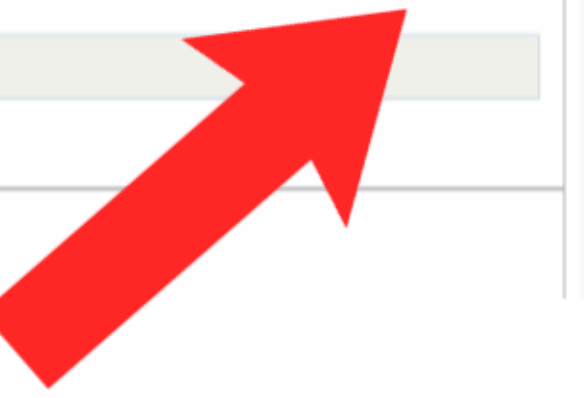

| Academic Qualification Data                                                                             |                                                                                                    |                                                                                    |                                              |                                            |
|----------------------------------------------------------------------------------------------------|----------------------------------------------------------------------------------------------------|------------------------------------------------------------------------------------|----------------------------------------------|--------------------------------------------|
| Jniversity/Course                                                                                       | NEW YORK UNIVERSITY ABU DHAB<br>NYUAD, SAADIYAT ISLAND, ABU DH<br>Bachelor of Science degree - BACH | II<br>HABI. PO BOX 129188, ABU DHABI (EMIRATI AR<br>ELOR OF SCIENCE IN MATHEMATICS | ABI UNITI)                                   |                                            |
| Qualification attained                                                                                  | Uncheck the flag if not graduate                                                                    | d Che                                                                              | eck the box to                               | confirm your                               |
| Date of graduation<br>(dd/mm/yyyy)                                                                      | 23/06/2018                                                                                          | gra                                                                                | duation                                      |                                            |
| Graduation Score                                                                                        | vour graduat                                                                                        | Lowest graduation grade                                                            |                                              | Highest graduatio                          |
| Grade Point Average (GPA)                                                                               | yuu graduat                                                                                         | Lowest in the scale                                                                |                                              | Highest in the sci                         |
| core not identified                                                                                     | Set the flag if is not possible,                                                                    | , from your documents, to find the graduation                                      | verage of exams                              | 5                                          |
| Fields to be used if you can perform a                                                                  | a conversion, a Vata changed                                                                        | I. If not completed, the mine of 6                                                 | 0/100 will be assigned to the stude          | ent, in the zysten                         |
| tarks                                                                                                   |                                                                                                    | Scale                                                                              | ● 100 ○ 110                                  | Cum laude                                  |
| Documents supporting the qualification                                                                  | on                                                                                                  | Minimum sco                                                                        | ore i                                        | Maximum score                              |
| Documen                                                                                                 | it type                                                                                             | Download                                                                           | Upload date                                  | Upload/Replace                             |
| Certificate of completion of the degree or co<br>anguage $^{(1)}$                                       | opy of the degree in the original                                                                   | Cumulative average                                                                 | score                                        | 🖄 Upload                                   |
| talian or English translation of degree or pr<br>mandatory when the original certificate is o<br>rench) | rovisional graduation certificate<br>other than English, Italian, Spanish or                        |                                                                                    |                                              | 🖄 Upload                                   |
| Declaration of Value                                                                                    |                                                                                                    |                                                                                    |                                              | S Upload                                   |
| cademic transcript of records (original lang                                                            | guage)                                                                                              | View document                                                                      | 17/02/2020                                   | A Replace                                  |
| talian or English translation of academic tra<br>he original certificate is of the han English,         | anscript of records (mandatory when<br>, Italian, Spanish or French)                                | View document                                                                      | 17/02/2020                                   | A Replace                                  |
| Iniversity certificate of Bance in origin                                                               | al language (1)                                                                                     | View document                                                                      | 17/02/2020                                   | You can't upgrade and remove the           |
| Detailed study programurse description)                                                                 | )                                                                                                   | View document                                                                      | 17/02/2020                                   | A Replace                                  |
| For degrees cate of attendance<br>obtained in and always for NON-                                       | obtained in ITALY by EEA citizens or NO<br>-EEA citizens who are NOT regularly resi                 | N-EEA citizens who are regularly resident in Ital<br>dent in Italy                 | y it is possible to upload a self-certificat | ion instead of the degree; the certificate |
| itato di Cont                                                                                           | Titolo inserito e conseg                                                                            | uito 🗸                                                                             |                                              |                                            |
|                                                                                                    |                                                                                                    |                                                                                    |                                              |                                            |

### then click "Confirm and continue"

# welcome to

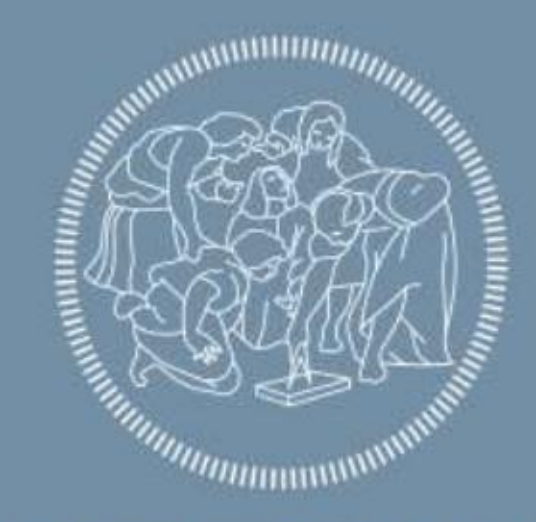

POLITECNICO MILANO 1863